1. Create a New Section under the Students channel.

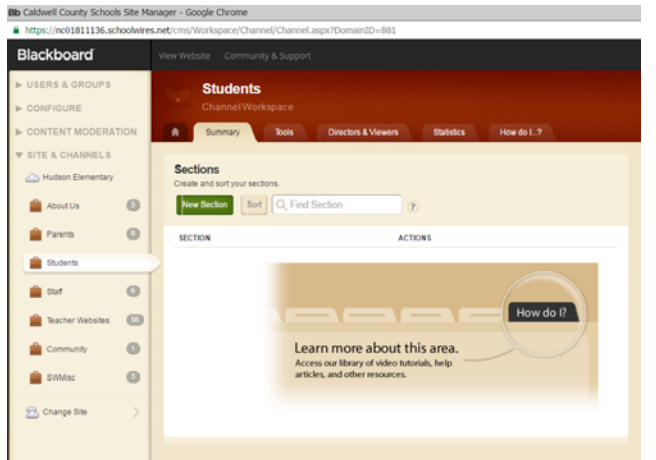

2. You can use the **Blank** configuration if you are going to move existing pages to this section. (Using this one

| doesn't create     |  |  |
|--------------------|--|--|
| the Overview       |  |  |
| page.) Name the    |  |  |
| section Student    |  |  |
| Information.       |  |  |
| The title you use  |  |  |
| in the <b>Menu</b> |  |  |
| Name will show     |  |  |
| on the website.    |  |  |
|                    |  |  |

|                                                 | Advanced                                                                                                    |
|-------------------------------------------------|----------------------------------------------------------------------------------------------------|
| Section N<br>The sector<br>lite.                | lame:<br>In name appears in Site Manager and anywhere the section name ActiveBlock is used on th                                    |
| Stude                                           | Information                                                                                                    |
| Aenu Nar                                        | ne:<br>name appears in the navigation on the end-user website.                                                                      |
| Student                                         | Information                                                                                                    |
| Jaera wili s                                    | ee this contact information in general messages from the section.                                                                   |
| imail Ad                                        | dress:                                                                                                    |
| Email Ad                                        | dress:                                                                                                    |
| Email Ad                                        | dress:                                                                                                    |
| Email Ad<br>Phone #:<br>Calendar<br>Imail notif | dress:<br>Notification Email:<br>cations with be sent to this address when other calendars submit requests to push events to<br>at. |

3. On the Advanced tab, do not check No Left Navigation. You will need

| <ul><li>section.</li><li>4. Locate existing pages t</li><li>Click the Actions button. There</li></ul> |
|----------------------------------------------------------------------------------------------------|
| <ol> <li>Locate existing pages t</li> <li>Click the Actions button. There</li> </ol>                  |
| 4. Locate existing pages t Click the <b>Actions</b> button. Ther                                      |
| Click the <b>Actions</b> button. Ther                                                                 |
| Click the <b>Actions</b> button. Ther                                                                 |
|                                                                                                    |
|                                                                                                    |
|                                                                                                    |
| Honor Rolls Requirements                                                                              |
|                                                                                                    |
| Student Council                                                                                       |
| Student/Parent Handbook                                                                               |
|                                                                                                    |
| Student/Parent Handbook                                                                               |
|                                                                                                    |
|                                                                                                    |

Locate existing pages that were migrated from SchoolCenter. e Actions button. Then Move Page.

| ACTIVE Student Council  | Edit Page Actions |
|-------------------------|-------------------|
|                         | Page Options      |
| Student/Parent Handbook | Get Link Actions  |
|                         | Copy Page         |
| Student/Parent Handbook | Move Page         |
|                         | Delete            |
|                         | Set Viewers       |

5. Select a Site (School), the Select a channel, and then select a section where you want to move the page into. Then Move Page.

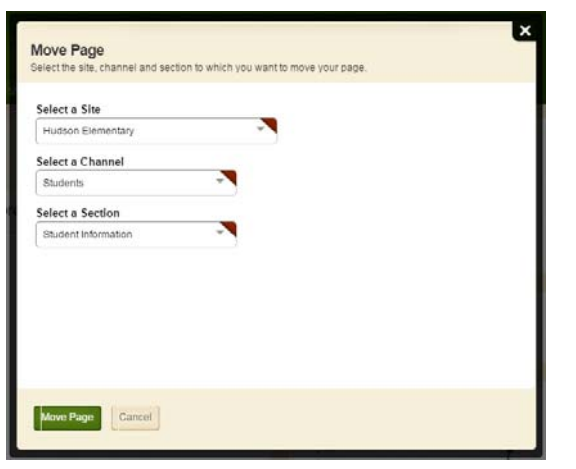

6. You can also add new pages to the section. Just select **New Page.** Look for the page that best suits the type of content you will be adding to the page. Enter the **Page Name** and then **Save & Exit.** 

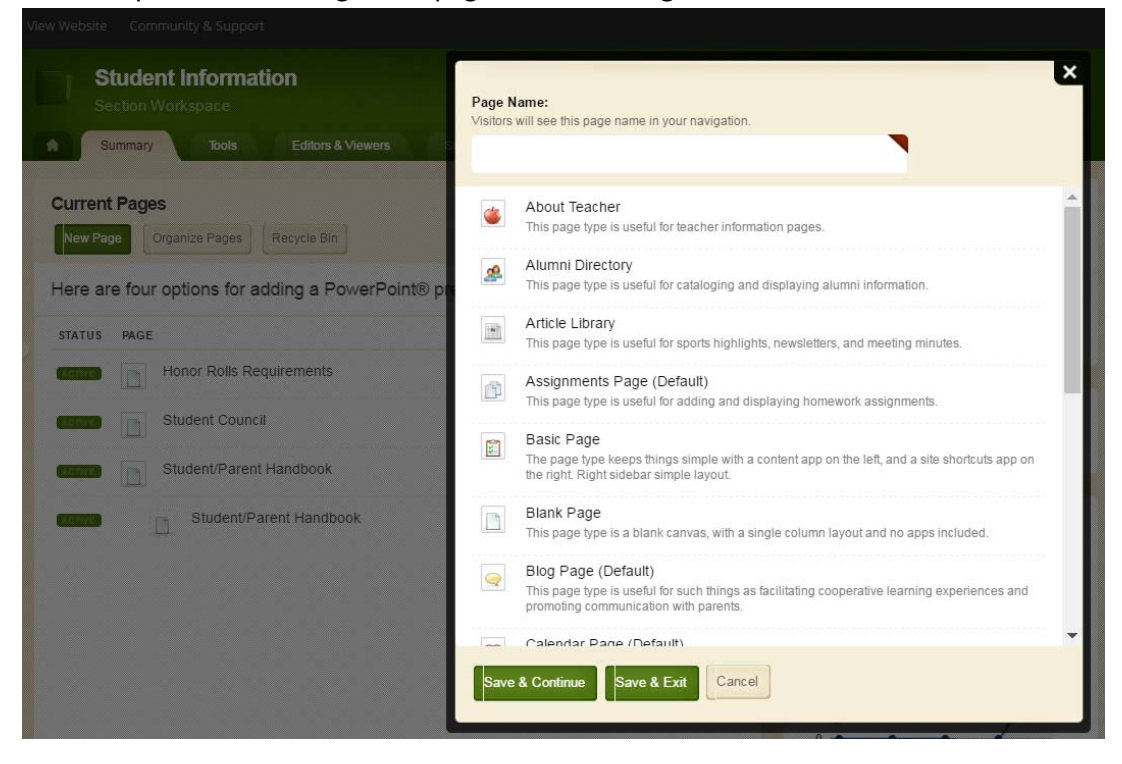

7. Here's the section with multiple pages added. Notice how the Student/Parent Handbook page appears twice in the section above. This is happening because in SchoolCenter this was a Document Manager page. Any folders on the document manager page came over during the migration as a separate page.
(You have to keep these pages because they hold the documents that were unleaded in SchoolCenter.)

(You have to keep those pages because they hold the documents that were uploaded in SchoolCenter.)

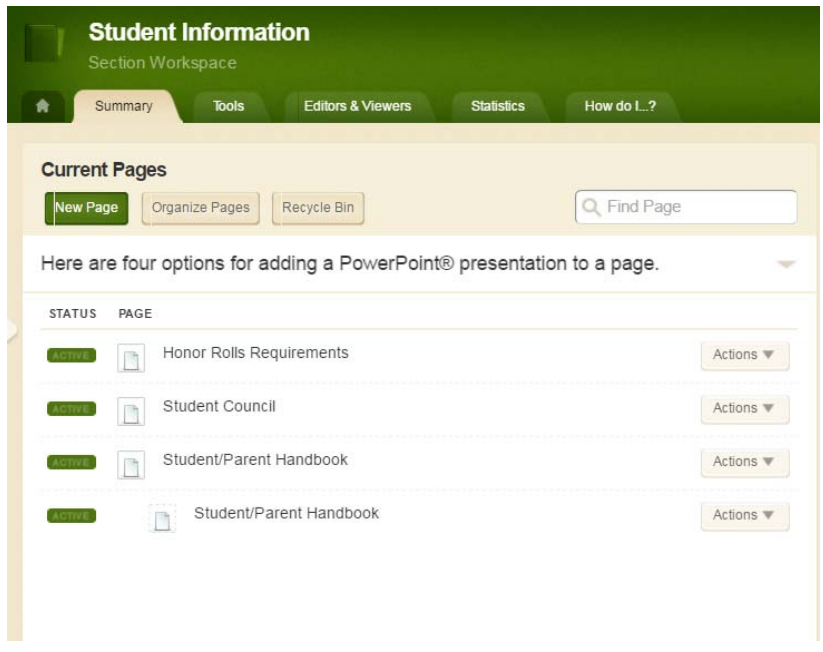

8. It will show on the webpage navigation (that the public sees) with the indented page under the main page. You can fix this by hiding the indented page in the navigation. (It will always show up in the "**Site Manager**" as indented.)

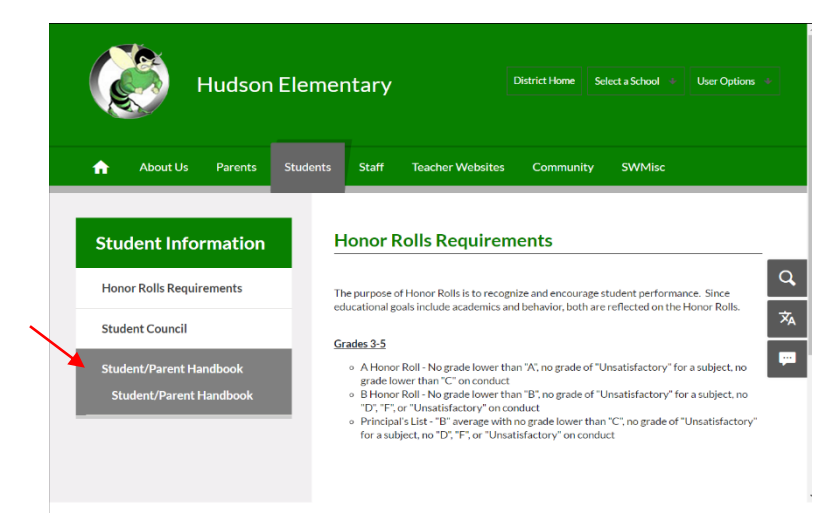

9. To hide the "Folder" page from view on the website, click Actions button, then select Page Options.

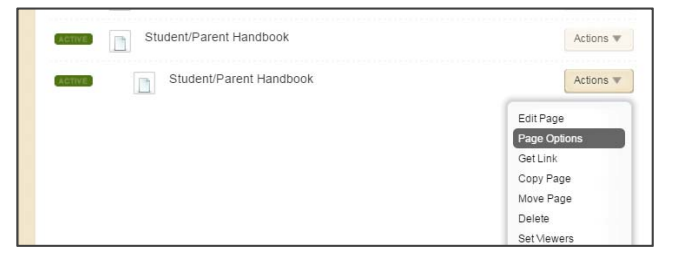

10. Check the box **Hide this page from website navigation** and **Save.** 

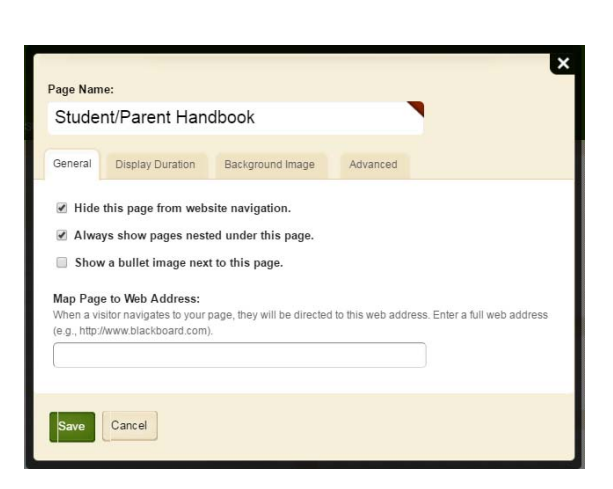

11. This is how it looks on the website from the **Students** channel.

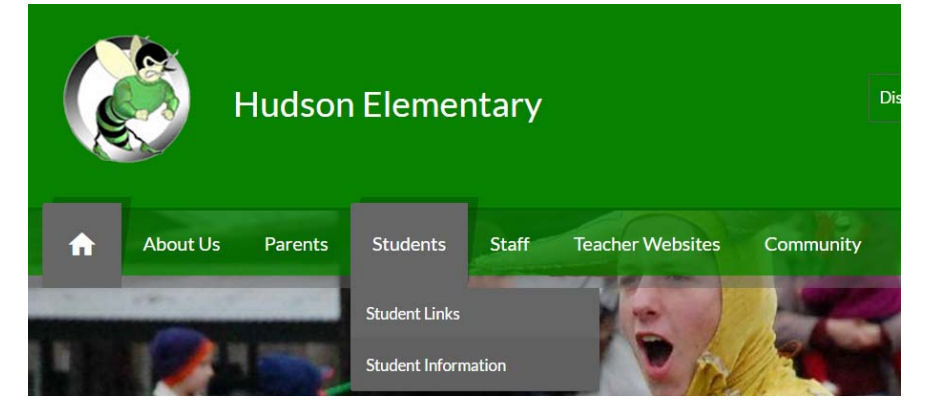

12. This is what the section looks like with the extra page hidden from navigation, and the left navigation for the **Student Information** section turned on.

| Hudson Elemen                         | ntary District Home Select a School * User Options * |
|---------------------------------------|------------------------------------------------------|
| About Us Parents Students             | Staff Teacher Websites Community SWMisc              |
| Student Information                   | Student/Parent Handbook                              |
| Honor Rolls Requirements              | Student/Parent Handbook                              |
| Student Council                       | ×A                                                   |
| Student/Parent Handbook               |                                                      |
|                                       |                                                      |
|                                       |                                                      |
| Home » Students » Student Information | POPULARLINKS +                                       |

13. There are many ways to organize your **Channels** on the new website. If you like, you could create just one section under the channel and have all your pages under one section, if you don't have a large number of pages to go under the section. Below is a great example with just one section under the channel.

| Overview                   | ×                                                                     |
|----------------------------|-----------------------------------------------------------------------|
| Caldwell Ca<br>Middle Coll | areer Center<br>District Home Select a School 🔸 User Options 🔸<br>ege |
| About Us Parents Stud      | ents Staff Teacher Websites Community                                 |
| About Our School           | Caldwell Career Center Middle College                                 |
| Overview                   | Q                                                                     |
| Faculty Directory          | *                                                                     |
| Mission and Vision         |                                                                       |
| Our History                |                                                                       |
| School Improvement Plan    |                                                                       |
| Contact Us                 |                                                                       |

14. Just keep in mind, DO NOT CREATE A SECTION FOR EVERY SINGLE PAGE ON YOUR WEBSITE.

I do realize that during the migration process, all pages that were external links came over as a **Section**, but that doesn't mean you have to keep it that way. Move them to a page with a **Site Shortcuts** app, or create a new page for the external link and put them all in one **Section**. Then you can **DELETE** the sections that were created during the migration process.